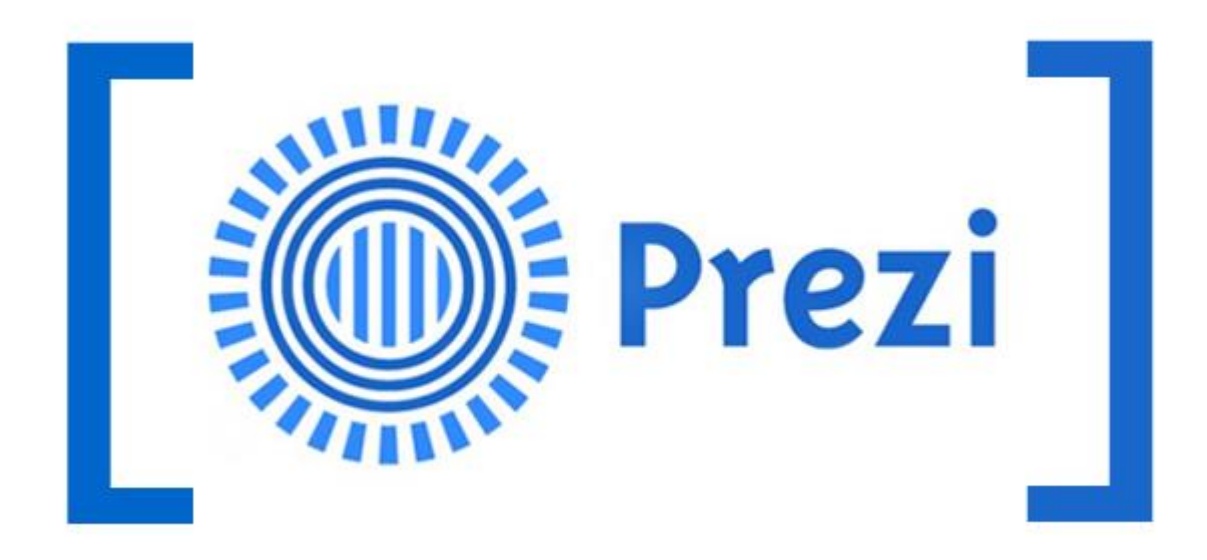

## Prezi

คู่มือการใช้งาน Prezi

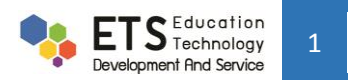

## Prezi คืออะไร

Prezi เป็นแอปพลิเคชันที่ใช้สำหรับสร้าง Presentation โดยมีรูปแบบที่สวยงามสามารถเชื่อมโยงได้อย่างอิสระโดยไม่ต้อง เรียงตามหน้าเหมือน แอปพลิเคชันอื่นๆ

## <u>คู่มือการใช้งาน</u>

 เราสามารถเข้าใช้งานผ่านแอฟพลิเคขัน Prezi หรือผ่านทางเว็บไซต์ <u>www.prezi.com</u> (ตัวอย่างเป็นการเข้าใช้งานผ่าน เว็บไซต์)

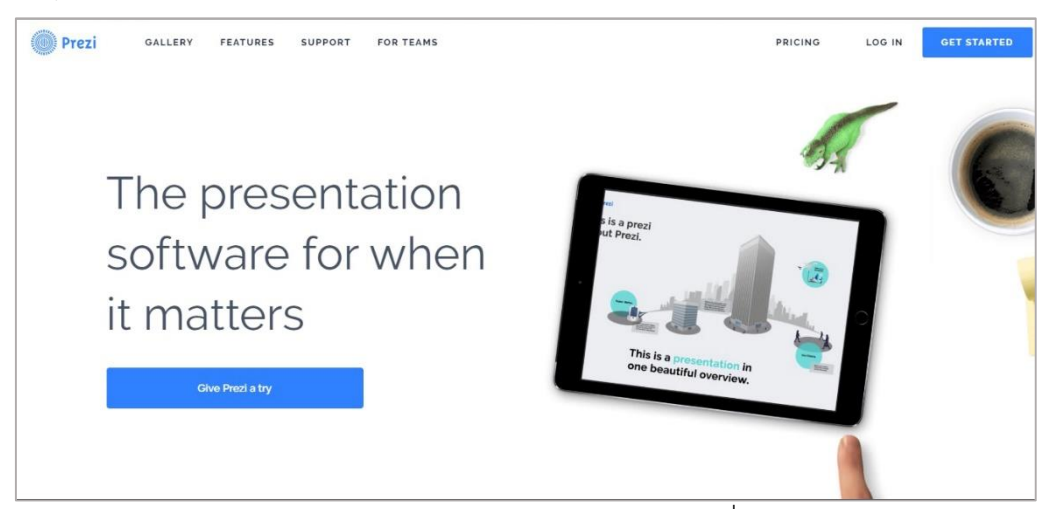

2. สามารถ login ได้ด้วย บัญชีผู้ใช้facebook (2.1), linkedin (2.2) หรือ อีเมล์ที่สมัครเอาไว้ (2.3)

|         | Log in                     | New to Prezi? Sign u                                           | p        |
|---------|----------------------------|----------------------------------------------------------------|----------|
| 2.      | E-mail                     |                                                                |          |
|         | Password                   | Log in                                                         | ]        |
|         | Forg                       | ot your password?                                              | -        |
| 6       | Log in with Facebook       | 🖪 Log in with Linkedin                                         | 2.2      |
|         |                            |                                                                |          |
| PRODU   | CT COMPANY CAREERS         | SUPPORT COMMUNITY CONTACT                                      | APPS     |
| ENGLISH | ESPAÑOL 한국어 日本語 Di<br>© 20 | eutsch português français magyar<br>16 Prezi Inc. <u>Terms</u> | ΙΤΑΙΙΑΝΟ |

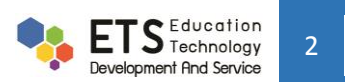

เมื่อ login เข้ามาแล้วจะปรากฎหน้าจอหลักของ Prezi โดยด้านบนจะมีเมนูอยู่ 4 เมนู 3.

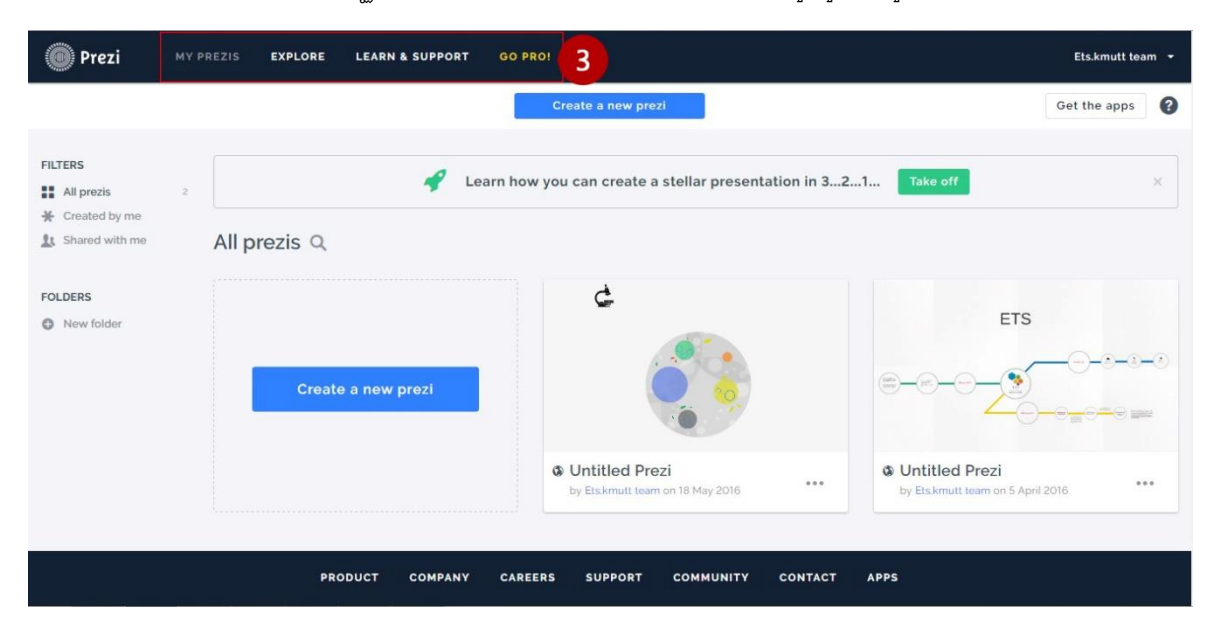

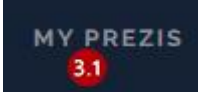

3.1 เมนู My Prezis เป็นเมนูที่จะแสดง Presentation ของผู้ใช้ทั้งหมด

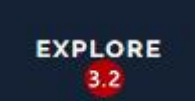

3.2 เมนู Explore เป็นเมนูแสดง Presentation ทั้งหมดของPrezi และยังสามารถโหลดมาใช้ได้อีกด้วย

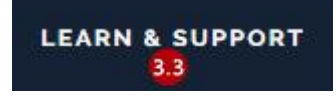

3.3 เมนู Learn & Support เป็นเมนูช่วยสอนการใช้งานและซ่อทางการแจ้งปัญหาการใช้

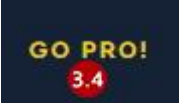

3.4 เมนู Go Pro! เป็นเมนูสำหรับเสียค่าบริการเพื่อเพิ่มฟังก์ชันในการใช้งาน

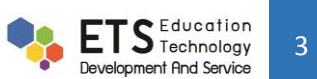

4. ผู้ใช้สามารถสร้าง Presentation โดยกดที่ปุ่ม Create a new Prezi

| 🔘 Prezi                                         | MY PREZIS | EXPLORE  | LEARN & SUPPORT | GO PRO!                                             |                                                      | Ets.kmutt team 👻 |
|-------------------------------------------------|-----------|----------|-----------------|-----------------------------------------------------|------------------------------------------------------|------------------|
|                                                 |           |          |                 | Create a new prezi                                  | Ge                                                   | t the apps       |
| FILTERS All prezis Created by me Shared with me | 2 All     | prezis Q | <b>4</b> L      | earn how you can create a stellar presentation      | in 321 Take off                                      | ×                |
| FOLDERS  New folder                             |           | Creat    | te a new prezi  | e 👔                                                 | ETS                                                  |                  |
|                                                 |           |          |                 | Untitled Prezi     Dy Ets.kmuit team on 18 May 2016 | Untitled Prezi     by Ets.kmutt team on 5 April 2016 | •••              |
|                                                 |           | PF       | RODUCT COMPANY  | CAREERS SUPPORT COMMUNITY COI                       | NTACT APPS                                           |                  |

5. เมื่อกดปุ่ม Create a new prezi แล้ว จะปรากฏหน้าจอ เลือกรูปแบบของ Presentation ที่ต้องการสร้างโดยสามารถเลือก Start Blank prezi (5.1) หรือ Use Template (5.2) โดยเลือกจาก Template ที่ปรากฏอยู่

| Latert More                               | uch for Tompleton                   | 0                    |                                          |
|-------------------------------------------|-------------------------------------|----------------------|------------------------------------------|
| Latest More Sea                           |                                     | 4                    | Examination                              |
| Bright Lights<br>1 2 3 4<br>Bright Lights | SUBWAY<br>-3-1-4-5-<br>-2<br>Subway | D 3<br>Breaking News | Assembly 4 3<br>3 1 5<br>2 3<br>Assembly |
| Company<br>Introduction                   | Blossoming                          | HOURGLASS            | 1<br>Explain a Topic<br>2<br>3           |

6. เมื่อเลือก Template แล้วจะปรากฏ Presentation ตาม Template ที่เราเลือกไว้

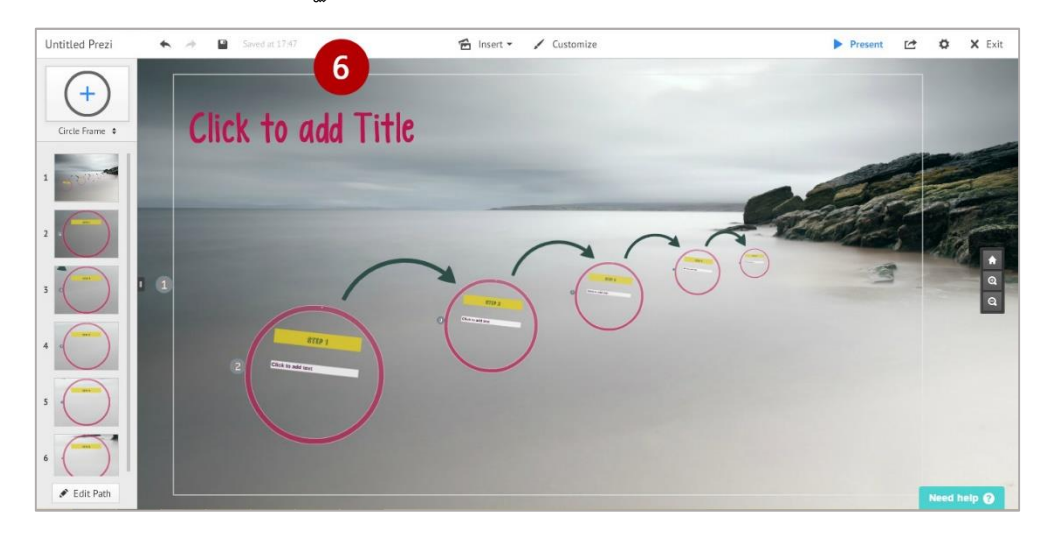

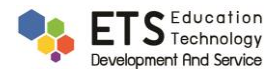

7. เมนู Edit path ด้านซ้านล่าง จะเป็นการกำหนดลำดับของการนำเสนอ โดยสามารถเริ่มหรือจบจากที่ใดก็ได้

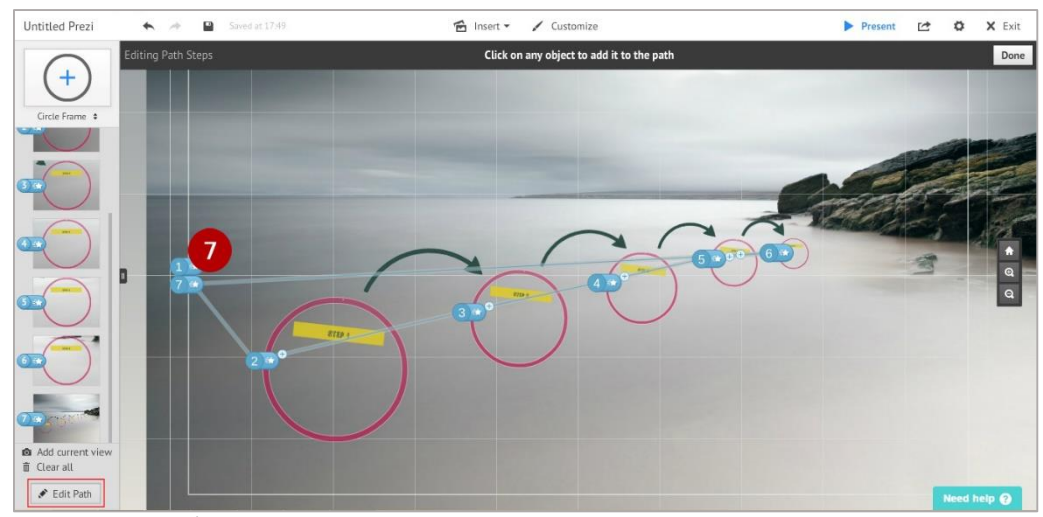

8. เมนู Insert สามารถเพิ่ม รูปภาพ สัญลักษณ์ วีดีโอจากยูทูป รูปแบบกรอบข้อความ การวาดเส้นต่างๆ หรือใส่เสียงเพลงลง

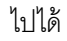

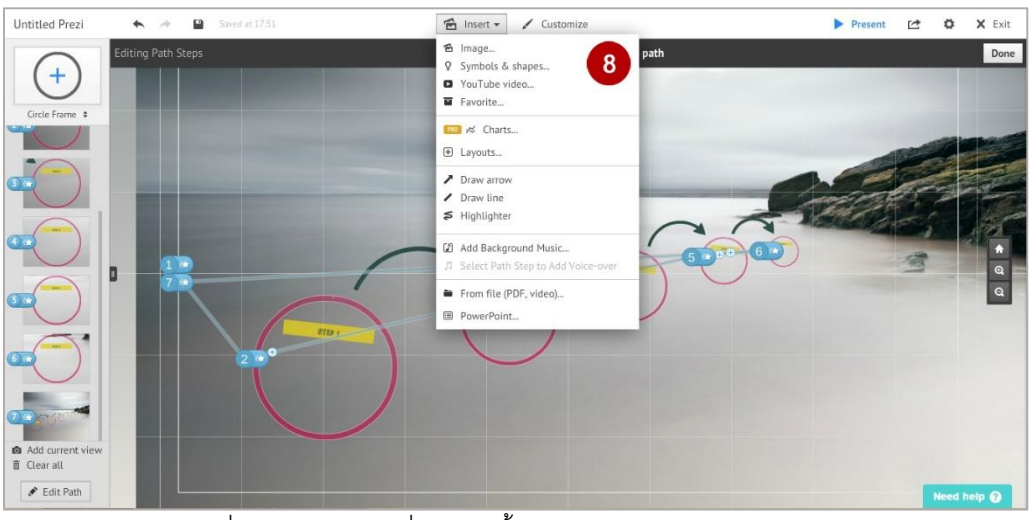

9. เมนู Customize เป็นเมนูที่ใช้สำหรับปรับเปลี่ยนภาพพื้นหลังหรือรูปแบบของกรอบและข้อความ

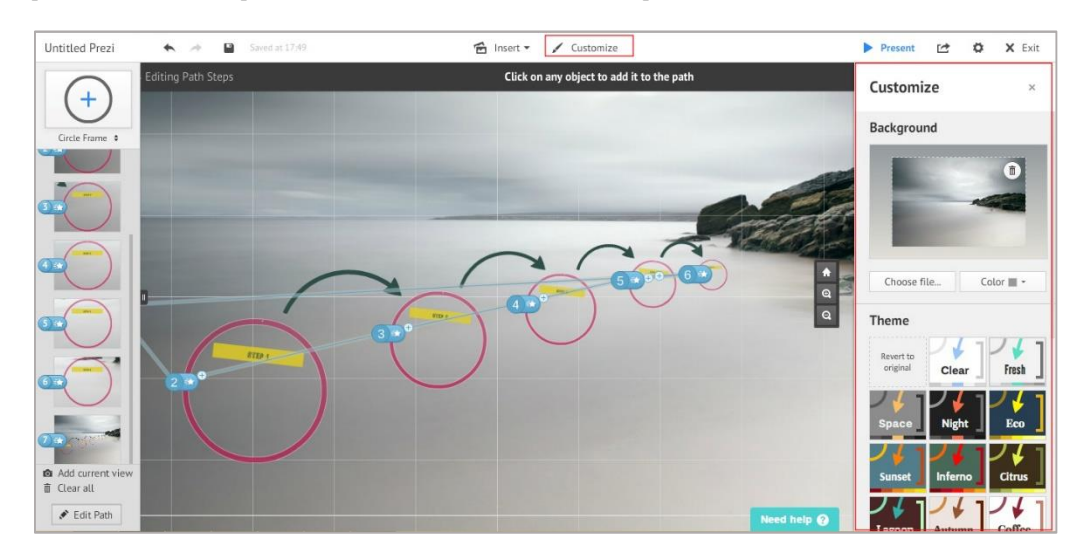

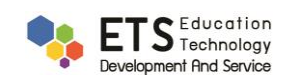

## 10. เมนู ใช้สำหรับการแสดงตัวอย่างของ Presentation ว่ามีลักษณะอย่างไร (10.1) Present

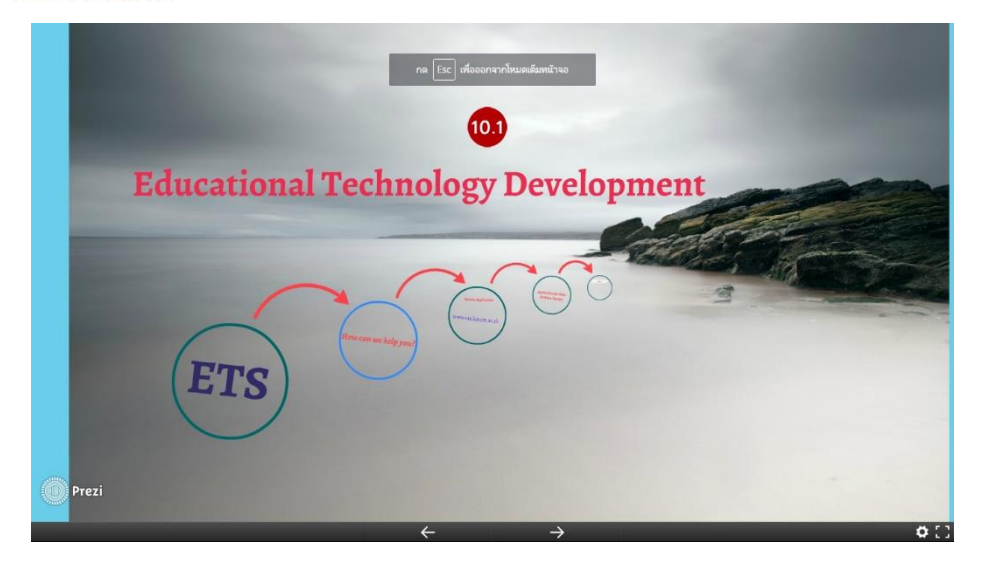

- ใช้สำหรับแชร์ Presentation ไปยัง Prezi หรือ facebook และยังสามารถดาวน์โหลดออกมาได้ โดยอยู่ใน 11. เมนู 1 รูปแบบของ PDF ได้อีกด้วย
- 🔯 ใช้สำหรับตั้งค่ารูปแบบหน้า Presentation และเปิดหรือปิดการใช้คีย์ลัด 12. เมนู
- 13. เมนู 🗙 Exit เป็นเมนูที่ใช้ออกจากหน้าจอการทำ Presentation โดย Prezi จะทำการบันทึกโดยอัตโนมัติ

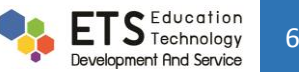